## Texas College Bridge 2023-24: **Student Registration Guide**

| lsername: |  |  |
|-----------|--|--|
|           |  |  |

Password: \_

ι

## **Register with Texas College Bridge**

In order to get access to Texas College Bridge, you must be given a URL from your school.

Click Next to continue

**IMPORTANT**: you will only use that URL for registration - after your account has been confirmed, you will always log in at the main login page on the Texas College Bridge website (http://texascollegebridge.org/login).

First & Last Name (must match official school record)

## Step 1: Complete Registration Pages

•

•

Registration will happen on two pages. On the first page, enter the following details:
Username: the username you'll enter when logging in. This can be an email

lower case letter, one special character (!.@#\$&\*), and one numeral

address but does not have to be one. Make sure you pick something you can

Password: must be least 8 characters, contain at least one upper case letter, one

| Voormere *                                                                                             |  |
|----------------------------------------------------------------------------------------------------|--|
| For earling is including and the assessment                                                            |  |
| mucent/200 myschool edu                                                                                |  |
| Problems 1                                                                                             |  |
| Swr.                                                                                                   |  |
| Cast liams *                                                                                           |  |
| Solet                                                                                                  |  |
| Personnel                                                                                              |  |
|                                                                                                    |  |
| C Management                                                                                           |  |
| 2200                                                                                                   |  |
| an out-to nee as there of the following, one to we care firster cow logar-case letter, one number, and |  |
| Configuration (                                                                                        |  |
|                                                                                                    |  |
|                                                                                                    |  |
| 16.9.                                                                                                  |  |
|                                                                                                    |  |
|                                                                                                    |  |

| ochester IS | D Student Registration                                                                                                    |            |  |
|-------------|----------------------------------------------------------------------------------------------------|------------|--|
|             | these second to particip the Access                                                                                                    |            |  |
|             | Valuated Carlonner da nordada value obra normal                                                                                                    |            |  |
|             | Annal 1 Contract Annales 1                                                                                                    |            |  |
|             | rgemeight systemation                                                                                                    |            |  |
|             | You are following to the following Basis                                                                                                    |            |  |
|             | Editercy Stylen<br>Robercy Stein                                                                                                    |            |  |
|             | Conduction The                                                                                                    |            |  |
|             |                                                                                                    | v          |  |
|             |                                                                                                    | Tray Led   |  |
|             | Section: Heth                                                                                                    |            |  |
|             |                                                                                                    | v          |  |
|             | bect or coughth                                                                                                    |            |  |
|             |                                                                                                    | ~          |  |
|             | Hindu Tolanad                                                                                                    |            |  |
|             |                                                                                                    |            |  |
|             |                                                                                                    | "Repared   |  |
|             | Date Of Skith                                                                                                    |            |  |
|             | THE REPORT OF A DESCRIPTION OF A DESCRIPTION OF<br>A DESCRIPTION OF A DESCRIPTION OF A DESCRIP | - Seep and |  |
|             | Show add tana lopitora                                                                                                    |            |  |
|             | The same table formal like as tracking                                                                                                    |            |  |
|             | Ext Segme                                                                                                    |            |  |

If you're not studying a subject, just skip that "Section" dropdown.

If you're not sure what to pick, you can always update or add your section later. The second page will include the following details:

remember: we suggest writing it down!

- **Confirmation Method**: select Email or Phone Number: your confirmation email or code will be sent here, so be sure that you can access this account IMPORTANT: if you ever need to reset your password, you'll need to use this same email address or phone number.
- Depending on your needs, you'll see which subject(s) you're assigned to work on in Texas College Bridge. (If you end up needing math or English added later, your school can do that for you.)
- Select the following values from the dropdown menus:
  - **Graduation Year** (required): choose the year you will graduate high school
  - School: select your school
  - Section: English: if you are studying English with TCB, then select your section here: your teacher should tell you the right value to pick.
  - Section: Math: if you are studying math with TCB, then select your section here: your teacher should tell you the right value to pick.
- Enter your Date of Birth
- Enter your Student ID

Agree to the **Terms of Use**, then click the **Register** button.

## Step 2: Confirm Account

Depending on the confirmation method selected, look for a message from EdReady and follow the instructions.

- By Email: Check your inbox for a message and click on the link in the message to confirm your account
- By Phone: Your browser will redirect to a new screen: you should not leave this page! Check your phone for a message from EdReady: enter the code from the message into the textbox on the "Confirm your Account" page, then click the **Confirm** button.

Once your account is active, you can log in at the Login page at <u>http://texascollegebridge.org</u>

**Need Help?** You can find more details about signing up for and using Texas College Bridge in the Help Center at <a href="http://texascollegebridge.edready.org">http://texascollegebridge.edready.org</a>. If you have trouble with the steps above, click the *Submit a Support Ticket* link in the header to get in touch with our technical support team.

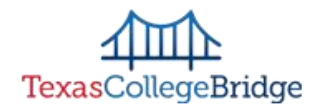